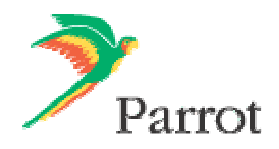

# Upgrade procedure for the Parrot MK6000

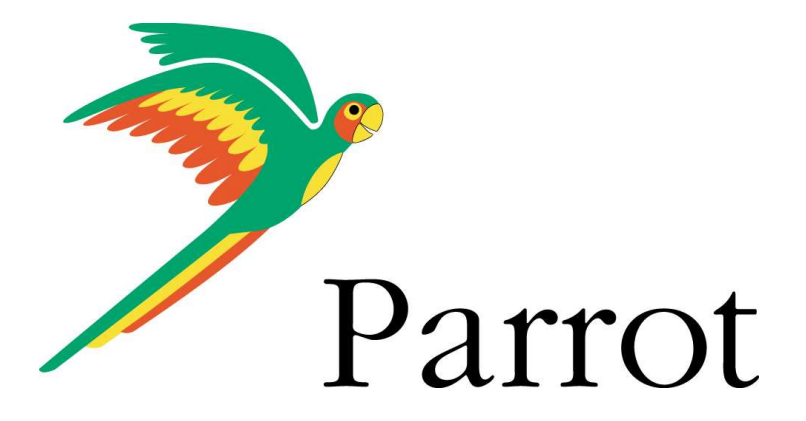

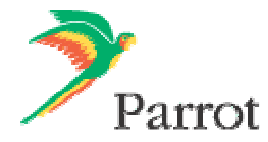

#### 1. How to upgrade the Parrot MK6000?

Two methods are available to upgrade your MK6000: One by serial cable (§1.1), one by Bluetooth (§1.2 and 1.3)

#### 1.1. By Serial Cable:

You will need a computer running MS Windows, a serial cable and the Parrot Flash Update Wizard.

First:

- **Download and install the Parrot Flash Update Wizard** program. (available on our web site : <u>www.parrot.com</u> then choose SUPPORT and DOWNLOAD)
- Connect your computer to your carkit via the serial cable.
- Make sure that the MK6000 is turned off and start the Parrot Flash Update Wizard.

| 🌮 Parrot Flash Update Wizard                                                                                                   |        |
|----------------------------------------------------------------------------------------------------|--------|
| Welcome to the Parrot Flash Update Wizard !                                                                                    | >      |
| /                                                                                                    | Parrot |
| This application will help you to easily update your Parrot device. The wh<br>procedure should take a few minutes to complete. | nole   |
| Click Next to start the upgrade procedure.                                                                                     |        |
|                                                                                                    |        |
|                                                                                                    |        |
| Version 3.3.0.7                                                                                                    |        |
|                                                                                                    |        |
| <back next=""> Cancel (</back>                                                                                                 | Help   |

- Click on Next,

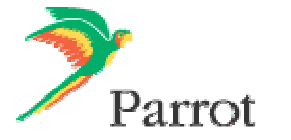

| Choose a device type                                                                                                    | <b>N</b>                 |
|----------------------------------------------------------------------------------------------------|--------------------------|
|                                                                                                    | / Par                    |
| Please select the device you want to update in the list be                                                                                                    | low, then press the Next |
| CK3300 GPS<br>CK3500 PRO<br>Parrot 3200LS COLOR<br>Parrot 3400LS GPS<br>Rhythm n'Blue<br>HF3000<br>VH3000<br>Parrot PHOTO VIEWER<br>Parrot SOUND SYSTEM<br>Parrot Minikit |                          |
| Parrot MK6000                                                                                                    | Coursed Hale             |

- Select the Parrot MK6000 in the list and click on Next :

| 🌮 Parrot Flash Update Wizard                                                                                               |                               |
|----------------------------------------------------------------------------------------------------|-------------------------------|
| Choose a flash image                                                                                                    | Parrot                        |
| Please click Browse to choose a local file, or use t<br>latest version from the Internet.<br>Click Next when you are done. | he Download button to get the |
|                                                                                                    | Browse                        |
| Download Latest Version                                                                                                    |                               |
| K Back Next >                                                                                                    | Cancel Help                   |

- Then click on **Download Latest version**.

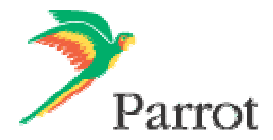

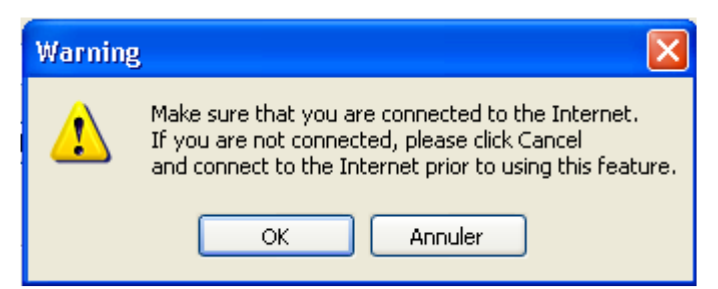

- Click on **OK** when you see this warning.

| Download Software Update | ×   |
|--------------------------|-----|
| Choose phone type        |     |
| ×                        |     |
| Choose language          |     |
| Français 💌               |     |
| ✓ With Text-To-Speech    |     |
|                          |     |
|                          |     |
| Idle 03                  | ~   |
|                          | ן ר |
|                          |     |

- First, you have to select your language.
- After selecting your language, the check box « 
  With Text-To-Speech » may be available. (if not, just skip the following step : click on Download Now)
- At this point you can choose either to :

| • Of it you leave the box unchecked .                                                                                                    |
|----------------------------------------------------------------------------------------------------|
| reading contact feature will not be activated and no natic synchronisation will be possible.                                                                                                    |
| configuration can be helpful if you are facing some<br>hronisation issues or if you do not want to synchronise<br>our phonebook with the carkit (only in case your phone<br>ort automatic synchronisation).<br>Use you are using this configuration, you can still send<br>acts one by one and record a voice print on the carkit.<br>ck your user guide for more details). |
| n<br>r<br>h<br>c<br>u<br>a<br>a                                                                                                    |

- Click then on "Download Now".

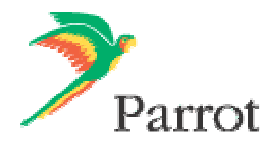

| Downloa | nd OK 🛛 🔀                         |
|---------|-----------------------------------|
| (į)     | Software successfully downloaded. |
|         | ОК                                |

- Wait until the end of the download (The downloaded files will be stored in C:\Program Files\Parrot Flash Update Wizard\Internet Files).

- Click on **OK**.

| 🌮 Parrot Flash Update Wizard                                                                                                    |              |
|----------------------------------------------------------------------------------------------------|--------------|
| Choose a flash image                                                                                                    | >            |
| /                                                                                                    | Parrot       |
| Please click Browse to choose a local file, or use the Download button<br>latest version from the Internet.<br>Click Next when you are done. | n to get the |
| .\Internet Files\parrotMK6000_FR.plf                                                                                                    | Browse       |
| Download Latest Version Version: 1.011                                                                                                    | þ            |
| <pre></pre>                                                                                                    | Help         |

- Click on Next

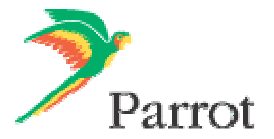

| 🌮 Parrot Flash Update Wizard                                                                                                    |        |
|----------------------------------------------------------------------------------------------------|--------|
| Choose an update method                                                                                                    | Parrot |
| Please choose the update method from the list below, then click Next bu<br>Serial connection<br>Bluetooth connection<br>Bluetooth virtual serial connection | tton.  |
| < Back Next > Cancel                                                                                                    | Help   |

- Select Serial connection and then click on Next

| <sup>7</sup> Parrot Flash Update Wizard                   | ×        |
|-----------------------------------------------------------|----------|
| Configure the serial port connection                      | <b>N</b> |
|                                                           | / Parro  |
| Please select the port which is connected to your device. |          |
| Select the port speed.<br>Click Next when you are done.   |          |
|                                                           |          |
| Port: COM1                                                |          |
| Speed: 115200                                             |          |
|                                                           |          |
|                                                           |          |
| (Back Next ) Ca                                           |          |
|                                                           |          |

- Select the COM port on which you have connected the serial cable and then click Next.

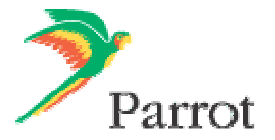

| 🌮 Parrot Flash Update Wizard                                                                                                    | X              |
|----------------------------------------------------------------------------------------------------|----------------|
| Update in progress<br>Please wait until the procedure is complete                                                                                                    | Parrot         |
| <ul> <li>Please wait while the device is being updated. This should take a</li> <li>Authentification</li> <li>Software verification</li> <li>Flash erasing</li> <li>Software update - file 1/3</li> </ul> | a few minutes. |
| (****                                                                                                    |                |
| < Back Next > Cancel                                                                                                    | Help           |

Wait until the end of the upgrade process. -

| Parrot riash Opdate Wizard                                                                |                                     |
|-------------------------------------------------------------------------------------------|-------------------------------------|
| Flash update successful !                                                                 | <b>&gt;</b>                         |
|                                                                                           | Parro                               |
| The update has completed succesfully. Your de<br>and will reboot automatically when done. | vice is now performing the upgrade, |
| You can safely close this application, by using the<br>choosing Parrot.                   | ne Finish button. Thank you for     |
|                                                                                           |                                     |
|                                                                                           |                                     |
|                                                                                           |                                     |
|                                                                                           | Flash another device                |
|                                                                                           | Flash another device                |

- Click on Finish. -
- You can now disconnect your carkit from the computer. Your Parrot MK6000 is now up-to-date. -
- -

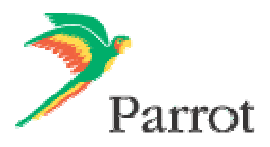

#### 1.2. Upgrade via Bluetooth

For this procedure you will need a **Bluetooth dongle**, a computer running Windows and the **Parrot Flash Update Wizard program**.

Follow the procedure described bellow:

- Make sure that your Bluetooth dongle is correctly installed on your computer (refer to its user guide for additional information).
- **Download and install** the Parrot FlashUpdate Wizard program, then run it.

| 🦻 Parrot Flash Update Wizard                                                                                                |          |
|----------------------------------------------------------------------------------------------------|----------|
| Welcome to the Parrot Flash Update Wizard !                                                                                 | <b>N</b> |
|                                                                                                    | Parrot   |
| This application will help you to easily update your Parrot device. The<br>procedure should take a few minutes to complete. | whole    |
| Click Next to start the upgrade procedure.                                                                                  |          |
| Version 330.7                                                                                                    |          |
| Y BISIDIT J. J. U. Y                                                                                                    |          |
| <back next=""> Cancel</back>                                                                                                | Help     |

- Click on Next,

| Choose a device type                                                                                                    | <b>N</b>                       |
|----------------------------------------------------------------------------------------------------|--------------------------------|
|                                                                                                    | Par                            |
| Please select the device you want to update in the I                                                                                                    | ist below, then press the Next |
| CK3300 GPS<br>CK3500 PR0<br>Parrot 3200LS COLOR<br>Parrot 3400LS GPS<br>Rhythm n'Blue<br>HF3000<br>VH3000<br>Parrot PHOTO VIEWER<br>Parrot SOUND SYSTEM<br>Parrot Minikit<br>Parrot MK6000 |                                |
|                                                                                                    |                                |

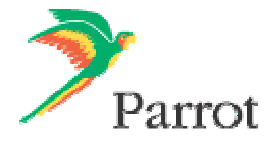

- Select the Parrot MK6000 in the list and click Next :

| 🌮 Parrot Flash Update Wizard                                                                                             |                                |
|----------------------------------------------------------------------------------------------------|--------------------------------|
| Choose a flash image                                                                                                    | Parrot                         |
| Please click Browse to choose a local file, or use<br>latest version from the Internet.<br>Click Next when you are done. | the Download button to get the |
| Download Latest Version          < Back                                                                                  | Cancel Help                    |

- Then click on **Download Latest version**.

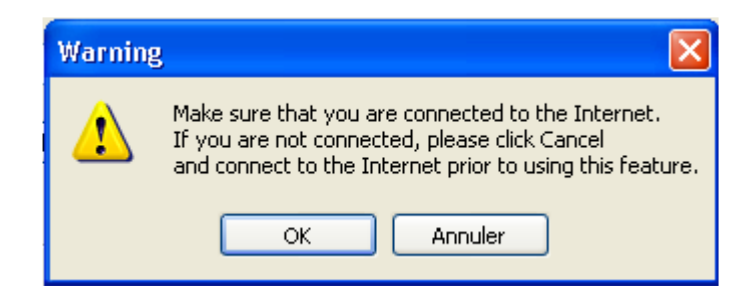

- Click on **OK** on this warning.

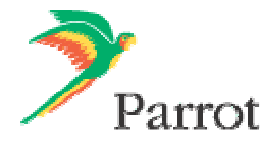

| Download Software Update | 3 |
|--------------------------|---|
| Choose phone type        |   |
| ✓                        |   |
| Choose language          |   |
| Français 🗸               |   |
| ☑ With Text-To-Speech    |   |
| Download Now Cancel      |   |
| Idle 0%                  |   |
|                          |   |
|                          |   |

- First you have to select your language.
- After selecting your language, the check box « 
  With Text-To-Speech » may be available. (if not, just skip the following step : click on Download Now)
- At this point you can choose either to :
  - Check the box : « 🗹 With Text-To-Speech » :

This means you want to activate **the reading contacts feature** via the synthetic voice of the carkit.

The contacts that will be "read" are:

- The ones automatically synchronized by your phone (if your phone support this feature)
- The ones **sent manually** (one by one or all together depending on your phone capability)

• Or if you leave the **box unchecked** :

The reading contact feature will not be activated and no automatic synchronisation will be possible.

This configuration can be helpful if you are facing some synchronisation issues or if you do not want to synchronise all your phonebook with the carkit (only in case your phone support automatic synchronisation).

In case you are using this configuration, you can still send contacts one by one and record a voice print on the carkit. (Check your user guide for more details).

- Click then on "Download Now".

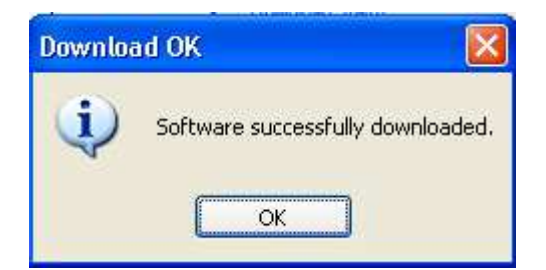

- Wait until the end of the download (The downloaded files will be stored in C:\Program Files\Parrot Flash Update Wizard\Internet Files).

- Click on OK.

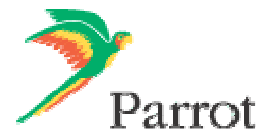

| Þ | Parrot Flash Update Wizard 🛛 🔀                                                                                                    |
|---|----------------------------------------------------------------------------------------------------|
|   | Choose a flash image                                                                                                    |
|   | Parrot                                                                                                    |
|   | Please click Browse to choose a local file, or use the Download button to get the<br>latest version from the Internet.<br>Click Next when you are done. |
|   | .\Internet Files\parrotMK6000_FR.plf Srowse                                                                                                    |
|   | Download Latest Version Version: 1.01b                                                                                                    |
|   | < Back Next > Cancel Help                                                                                                    |

- Now you can disconnect you computer from the Internet if you want or if it is necessary: The maximum distance between your computer and the kit when upgrading is about 10 meters.
- Start the carkit : Red and green diodes should light on.
- On the MK6000, turn the central knob and select the menu "update software by Bluetooth".
- On your computer, start your Bluetooth interface:
- Launch a "Bluetooth devices search" with the software provided with your Bluetooth dongle or with

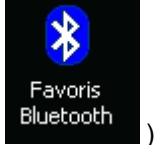

the Windows Bluetooth manager. (you may find such icon :

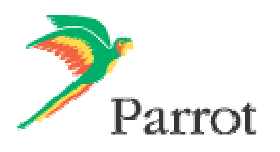

| Favoris Bluetooth\Tout Bluetooth Neighborhood           |          |
|---------------------------------------------------------|----------|
| Fichier Edition Affichage Bluetooth Favoris Outils ?    | <b>1</b> |
| 🕞 Précédente 👻 🜔 - 🏂 🔎 Rechercher 🌔 Dossiers 🔢 🕂        |          |
| Adresse 2 Favoris Bluetooth\Tout Bluetooth Neighborhood | 💌 🛃 ОК   |
| Tâches Bluetooth                                        |          |
| Assistant d'installation Rustooth                       | 8        |
| Afficher mes services. Bluetooth                        |          |
| Rechercher les périphériques                            |          |
| accessibles                                             |          |
|                                                         |          |
| Autres emplacements                                     |          |
|                                                         |          |
| Poste de travail                                        |          |
| Dossier Echanges Bluetooth                              |          |
| B Favoris Bluetooth                                     |          |
| Favoris réseau                                          |          |
|                                                         |          |
| Détails 🕆                                               |          |
| Périnhériques Bluetooth                                 |          |
|                                                         |          |
|                                                         |          |
|                                                         |          |
|                                                         |          |

- Wait for the detection of your device: Parrot MK6000.

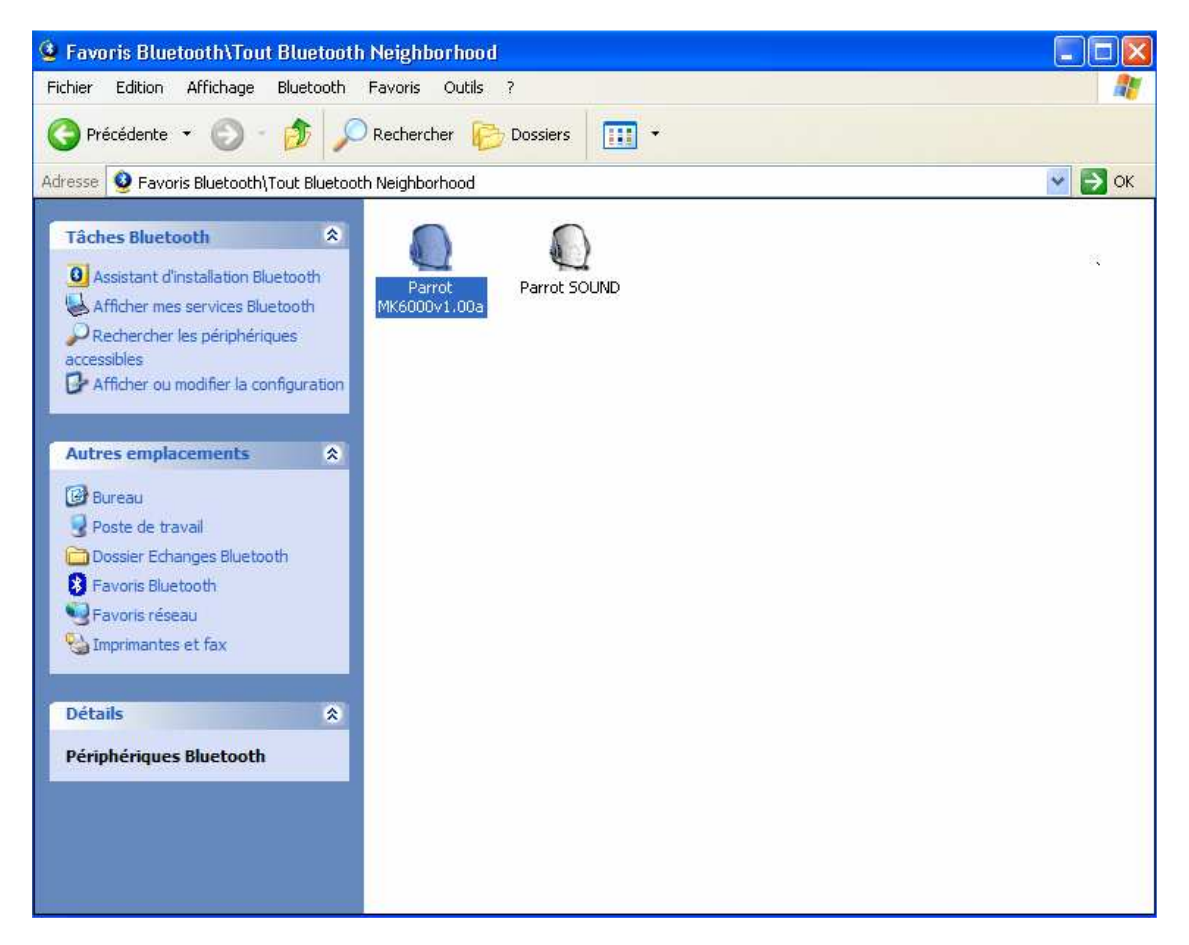

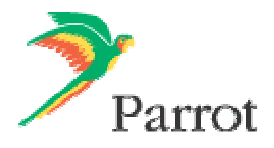

Select the Parrot MK6000 and click on its icon to start the service discovery.

| Favoris Bluetooth\Tout Bluetooth                                                                                                    | n Neighborhood\Parrot MK6000v1.00a    |                                           |
|----------------------------------------------------------------------------------------------------|---------------------------------------|-------------------------------------------|
| Fichier Edition Affichage Bluetooth                                                                                                    | Favoris Outils ?                      | A.                                        |
| 🔇 Précédente 🝷 🕥 🛛 🏂 🔎                                                                                                    | Rechercher 🌔 Dossiers 🔢 🔹             |                                           |
| Adresse 💽 Favoris Bluetooth\Tout Bluetoot                                                                                                    | th Neighborhood\Parrot MK6000v1.00a   | 💌 芛 ок                                    |
| Tâches Bluetooth     Image: Construction of the services                                                                                        | Audio Sink sur Parrot<br>MK6000v1.00a | BEX Object Push sur Parrot<br>K6000v1.00a |
| Autres emplacements 💲                                                                                                    | UPDATE sur Parrot<br>MK6000v1.00a     |                                           |
| <ul> <li>Bureau</li> <li>Poste de travail</li> <li>Dossier Echanges Bluetooth</li> <li>Favoris Bluetooth</li> <li>Imprimantes et fax</li> </ul> |                                       |                                           |
| Détails<br>Parrot MK6000v1.00a<br>Périphérique audio                                                                                            |                                       |                                           |

- The Bluetooth services supported by the Parrot MK6000 are now listed : 3 profiles are available. Audio Sink, OBEX Object Push and Update (Serial port or SPP). **Click on UPDATE.** 

- The connexion will be set up and a popup will open :

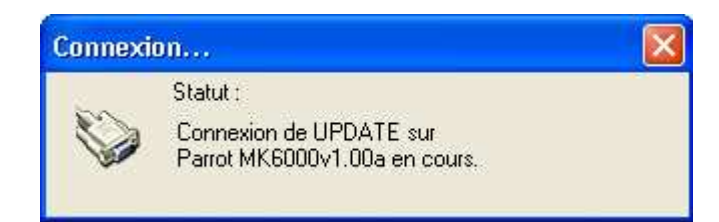

- Click on this popup.

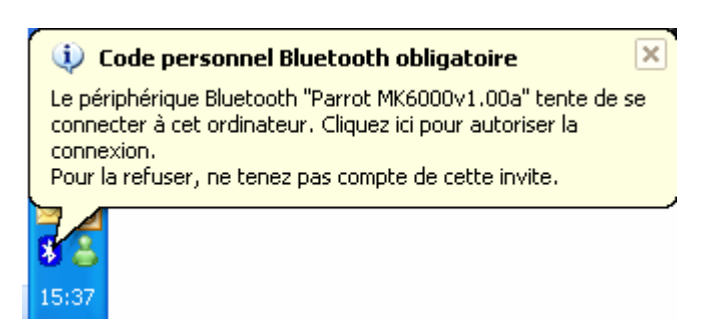

- Enter the Bluetooth PIN code : « 0000 »

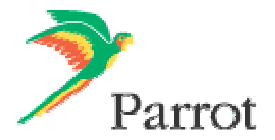

| Requête | de code personnel Bluetooth 🛛 🔹 🔀                                                                                                    |
|---------|----------------------------------------------------------------------------------------------------|
| P       | Nom du périphérique : Parrot MK6000v1.00a                                                                                                    |
|         | Avant de pouvoir être connectés, cet ordinateur et le périphérique<br>ci-dessus doivent être "couplés."                                                                                               |
|         | Le processus de couplage Bluetooth crée une clé secrète utilisée dans<br>toutes les connexions ultérieures entre ces deux périphériques pour<br>établir leur identité et coder les données échangées. |
|         | Entrez le code personnel et cliquez sur OK pour créer la relation de<br>couplage.                                                                                                    |
|         | Code personnel Bluetooth :                                                                                                    |
|         | OK Annuler Aide                                                                                                    |

- Click on OK.
- An outgoing COM Port number will be provided by the Bluetooth software during the connection. Write it down, it will be required in the Parrot Flash Update Wizard. However depending on the specificity of your Bluetooth interface it might be slightly different (refer to your Bluetooth equipment user manual for further explanations) – In our example the outgoing COM Port is number 8)

| UPDATE                                                                                                    |
|----------------------------------------------------------------------------------------------------|
| Le port en série COM8 de Bluetooth est configuré pour se connecter au<br>périphérique<br>Parrot MK6000v1.00a<br>L'application utilisant cette connexion doit être configurée pour se servir de |
| Cette application peut être exécutée à tout moment.                                                                                                    |
| ΟΚ                                                                                                    |

- Again on the Parrot Flash Update Wizard.

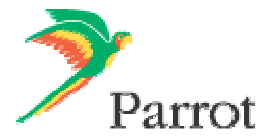

| 🌮 Parrot Flash Update Wizard                                                                                                    |            |
|----------------------------------------------------------------------------------------------------|------------|
| Choose a flash image                                                                                                    | Darrot     |
| Please click Browse to choose a local file, or use the Download button l<br>latest version from the Internet.<br>Click Next when you are done. | to get the |
| .\Internet Files\parrotMK6000_FR.plf       Image: Double of Labort Version                                                                     | Browse     |
| <pre>Version: 1.016 </pre> <pre>Version: 1.016 </pre>                                                                                          | Help       |

- Click on Next

| 🌮 Parrot Flash Update Wizard                             |                       |
|----------------------------------------------------------|-----------------------|
| Choose an update method                                  | <b>~</b>              |
|                                                          | Parrot                |
| Please choose the update method from the list below, the | en click Next button. |
| Serial connection                                        |                       |
| Bluetooth connection                                     |                       |
| Didecourr virtual senal connection                       |                       |
|                                                          |                       |
|                                                          |                       |
|                                                          |                       |
| -                                                        |                       |
| C Paole Neut >                                           | Cancel Halp           |
|                                                          |                       |

- Select Bluetooth Virtual connexion.
- Click on Next.

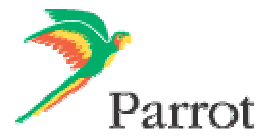

| 🌮 Parrot Flash Update Wizard                                                                                         |          |
|----------------------------------------------------------------------------------------------------|----------|
| Configure the serial port connection                                                                                 | ~        |
|                                                                                                    | Parrot   |
| Please select the port which is connected to your device.<br>Select the port speed.<br>Click Next when you are done. |          |
| Port: COM8                                                                                                    |          |
| Speed: 115200                                                                                                    |          |
|                                                                                                    |          |
| K Back Next > Cano                                                                                                   | cel Help |

- Select the right **COM port**, which has been previously assigned (in our example it is COM8).
- Click on Next.

| Undate in pr    | ogress                                   | 2.                       |
|-----------------|------------------------------------------|--------------------------|
| Please wai      | t until the procedure is complete        | Pari                     |
| Please wait whi | le the device is being updated. This sho | ould take a few minutes. |
| Authentific     | ation                                    |                          |
| Surtware V      | ing                                      |                          |
| Software        | e update - file 1/3                      |                          |
|                 |                                          |                          |
|                 |                                          |                          |
|                 |                                          |                          |
|                 |                                          |                          |
|                 |                                          |                          |

- Wait while the Parrot Flash update wizard is going through the different upgrade steps.

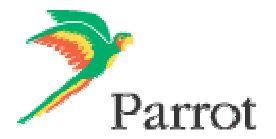

| ÿ | ' Parrot Flash Update Wizard 🗧 🗧                                                                                                    | < |
|---|----------------------------------------------------------------------------------------------------|---|
|   | Flash update successful !                                                                                                    | t |
|   | The update has completed succesfully. Your device is now performing the upgrade,<br>and will reboot automatically when done.<br>You can safely close this application, by using the Finish button. Thank you for<br>choosing Parrot. |   |
|   | Flash another device                                                                                                    |   |

- Wait for the automatic reboot of the kit. Do not stop the power source! (this operation can takes few minutes)

- Click on Finish.
- Your Parrot MK6000 is now up to date.

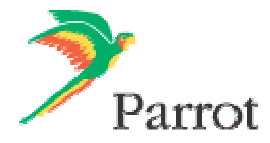

### 1.2.2 Other method (by Bluetooth)

You will need a Windows-based computer, a bluetooth USB dongle (or integrted bluetooth device). You can use this method only if you're using the Bluetooth manager provided with **Microsoft Windows XP Service Pack 2.** (If necessary, Uninstall the driver provided with your bluetooth dongle and re-install the Microsoft driver on the Windows update website).

To upgrade your kit, please use the following procedure:

- Make sure that your Bluetooth equipment is correctly installed.
- Download and install the Parrot Flash Update Wizard.
- Switch on your kit.

- On your MK6000, enable the upgrade menu (turn the central knob until the menu software upgrade by

- **bluetooth**, then press on the rotator).
- Start the Parrot Flash Update Wizard.

| 🌮 Parrot Flash Update Wizard                                                                                                |        |
|----------------------------------------------------------------------------------------------------|--------|
| Welcome to the Parrot Flash Update Wizard !                                                                                 | ~      |
| -                                                                                                    | Parrot |
| This application will help you to easily update your Parrot device. The<br>procedure should take a few minutes to complete. | whole  |
| Click Next to start the upgrade procedure.                                                                                  |        |
|                                                                                                    |        |
|                                                                                                    |        |
| Version 3.3.0.7                                                                                                    |        |
| < Back Next > Cancel                                                                                                    | Help   |

- Click on Next,

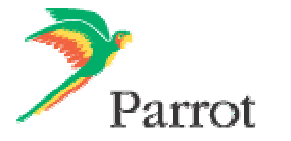

| Choose a device type                                                                                                    | <b>&gt;</b>              |
|----------------------------------------------------------------------------------------------------|--------------------------|
|                                                                                                    | / Par                    |
| Please select the device you want to update in the list be                                                                                                    | low, then press the Next |
| CK3300 GPS<br>CK3500 PRO<br>Parrot 3200LS COLOR<br>Parrot 3400LS GPS<br>Rhythm n'Blue<br>HF3000<br>VH3000<br>Parrot PHOTO VIEWER<br>Parrot SOUND SYSTEM<br>Parrot Minikit |                          |
| Parrot MK6000                                                                                                    | Cancel Halp              |

- Select the Parrot MK6000 in the list and click Next :

| 🌮 Parrot Flash Update Wizard                                                                                                   |                            |
|----------------------------------------------------------------------------------------------------|----------------------------|
| Choose a flash image                                                                                                    | Parrot                     |
| Please click Browse to choose a local file, or use the I<br>latest version from the Internet.<br>Click Next when you are done. | Download button to get the |
| Download Latest Version                                                                                                    | Browse                     |
| K Back Next >                                                                                                    | Cancel Help                |

- Then click on **Download Latest version**.

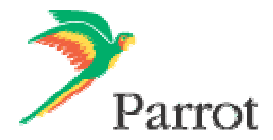

| Warning                                                                                                    | . 🛛        |  |
|----------------------------------------------------------------------------------------------------|------------|--|
| Make sure that you are connected to the Internet.<br>If you are not connected, please click Cancel<br>and connect to the Internet prior to using this feature. |            |  |
|                                                                                                    | OK Annuler |  |

- Click on **OK** on this warning.

| Download Software Update |    |
|--------------------------|----|
| Choose phone type        |    |
| ×                        |    |
| Choose language          |    |
| Français 🗸               |    |
| ☑ With Text-To-Speech    |    |
|                          | _  |
| Download Now Cancel      |    |
| Download Status          |    |
|                          | 0% |
|                          |    |
|                          |    |

- First you have to select your language.
- After selecting your language, the check box « 
  With Text-To-Speech » may be available. (if not, just skip the following step : click on Download Now)
- At this point you can choose either to :

| This means you want to activate <b>the reading contacts</b><br><b>feature</b> via the synthetic voice of the carkit.<br>The contacts that will be "read" are:<br>- The ones <b>automatically synchronized</b> by your phone (if<br><b>your phone support this feature</b> )<br>The ones <b>sont manually</b> (one by one or all tegether | act feature will not be activated and no nisation will be possible.                                                                                                    |
|----------------------------------------------------------------------------------------------------|----------------------------------------------------------------------------------------------------|
| The contacts that will be "read" are:<br>- The ones <b>automatically synchronized</b> by your phone (if<br>your phone support this feature)<br>The ones <b>sont manually</b> (one by one or all tegether                                                                                                    | can be helpful if you are facing some                                                                                                    |
| depending on your phone capability) In case you are us<br>(Check your user g                                                                                                    | sues or if you do not want to synchronise<br>< with the carkit (only in case your phone<br>synchronisation).<br>sing this configuration, you can still send<br>ne and record a voice print on the carkit.<br>guide for more details). |

- Click then on "Download Now".

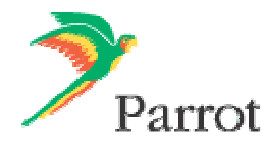

| Downloa | nd OK 🛛 🔀                         |
|---------|-----------------------------------|
| (į)     | Software successfully downloaded. |
|         | ОК                                |

- Wait until the end of the download (The downloaded files will be stored in C:\Program Files\Parrot Flash Update Wizard\Internet Files).

- Click on **OK**.

| 🌮 Parrot Flash Update Wizard                                                                                                    |               |
|----------------------------------------------------------------------------------------------------|---------------|
| Choose a flash image                                                                                                    | <b>&gt;</b>   |
| /                                                                                                    | Parrot        |
| Please click Browse to choose a local file; or use the Download butte<br>latest version from the Internet.<br>Click Next when you are done. | on to get the |
| .\Internet Files\parrotMK6000_FR.plf                                                                                                    | Browse        |
| Download Latest Version Version: 1.0                                                                                                    | 16            |
| < Back Next > Cancel                                                                                                    | Help          |

- Click on Next.

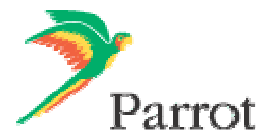

| 🦻 Parrot Flash Update Wiz                                                                                      | d                                         |        |
|----------------------------------------------------------------------------------------------------|-------------------------------------------|--------|
| Choose an update method                                                                                        | 2                                         | Parrot |
| Please choose the update meth<br>Serial connection<br>Bluetooth connection<br>Bluetooth virtual serial connect | I from the list below, then click Next bu | itton. |
| < Back                                                                                                    | Next > Cancel                             | Help   |

- Select Bluetooth connection and click on Next.
- On the following windows, click on Search devices and wait while searching for visible devices.

| 🌮 Parrot Flash Update Wizard 🛛 🛛 🔀                                                                      |                                                                                                    |                                                                                                    |  |
|----------------------------------------------------------------------------------------------------|----------------------------------------------------------------------------------------------------|----------------------------------------------------------------------------------------------------|--|
| Configure the Blueto                                                                                    | oth connection                                                                                                    | Parrot                                                                                             |  |
| Please select the device<br>Click Next to proceed wh                                                    | Search Devices                                                                                                    |                                                                                                    |  |
| Florence<br>XP0011D81FB6D5<br>CK3100-P<br>Rhythm n'Blue<br>Conference 94<br>CK5050-Med<br>Rhythm n'Blue | Parrot 3200LS<br>Parrot MK6000v1.01b<br>Phone Base 3131<br>PC Lolo<br>CK5300-DBG<br>Rhythm n'Blue<br>Parrot B00MB0X | Parrot PHOTO<br>XP0011D83EDD89<br>Nokia N70<br>A<br>Parrot SOUND<br>Parrot SOUND<br>XP0017A4430073 |  |
|                                                                                                    | Back Next >                                                                                                    | Cancel Help                                                                                        |  |

- In the list select Parrot MK6000.
- Click on Next.
- If requested enter the Bluetooth PIN code: « 0000 ».

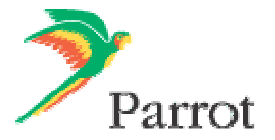

| 🄊 Parrot Flash                                                           | Update Wizard                                                                                     |                          |
|--------------------------------------------------------------------------|---------------------------------------------------------------------------------------------------|--------------------------|
| <b>Update in pro</b><br>Please wait                                      | gress<br>until the procedure is complete                                                          | Parrot                   |
| Please wait whil<br>Authentific<br>Software v<br>Flash erasi<br>Software | e the device is being updated. This sho<br>ation<br>erification<br>1g<br><b>update - file 1/3</b> | ould take a few minutes. |
|                                                                          |                                                                                                   |                          |
|                                                                          | Kext>                                                                                             | Cancel Help              |

- Wait while the Parrot Flash update wizard is going through the different upgrade steps.

| 🦻 Parrot Flash Update Wizard                                                                     |                               |
|--------------------------------------------------------------------------------------------------|-------------------------------|
| Flash update successful !                                                                        |                               |
|                                                                                                  | Parrot                        |
| The update has completed succesfully. Your device is<br>and will reboot automatically when done. | s now performing the upgrade, |
| You can safely close this application, by using the Fin choosing Parrot.                         | ish button. Thank you for     |
|                                                                                                  | Flash another device          |
| Finish                                                                                           | Cancel Help                   |

- Wait for the automatic reboot of the kit. Do not stop the power source! (this operation can takes few minutes)
- Click on Finish.
- Your Parrot MK6000 is now up to date.

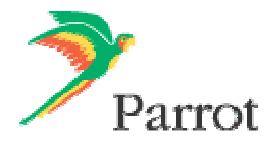

## 2. If you experience any problems

Don't hesitate to contact your retailer, he will be able to help you.

Free Manuals Download Website <u>http://myh66.com</u> <u>http://usermanuals.us</u> <u>http://www.somanuals.com</u> <u>http://www.4manuals.cc</u> <u>http://www.4manuals.cc</u> <u>http://www.4manuals.cc</u> <u>http://www.4manuals.com</u> <u>http://www.404manual.com</u> <u>http://www.luxmanual.com</u> <u>http://aubethermostatmanual.com</u> Golf course search by state

http://golfingnear.com Email search by domain

http://emailbydomain.com Auto manuals search

http://auto.somanuals.com TV manuals search

http://tv.somanuals.com